## How To Create A Credit Note And Refund

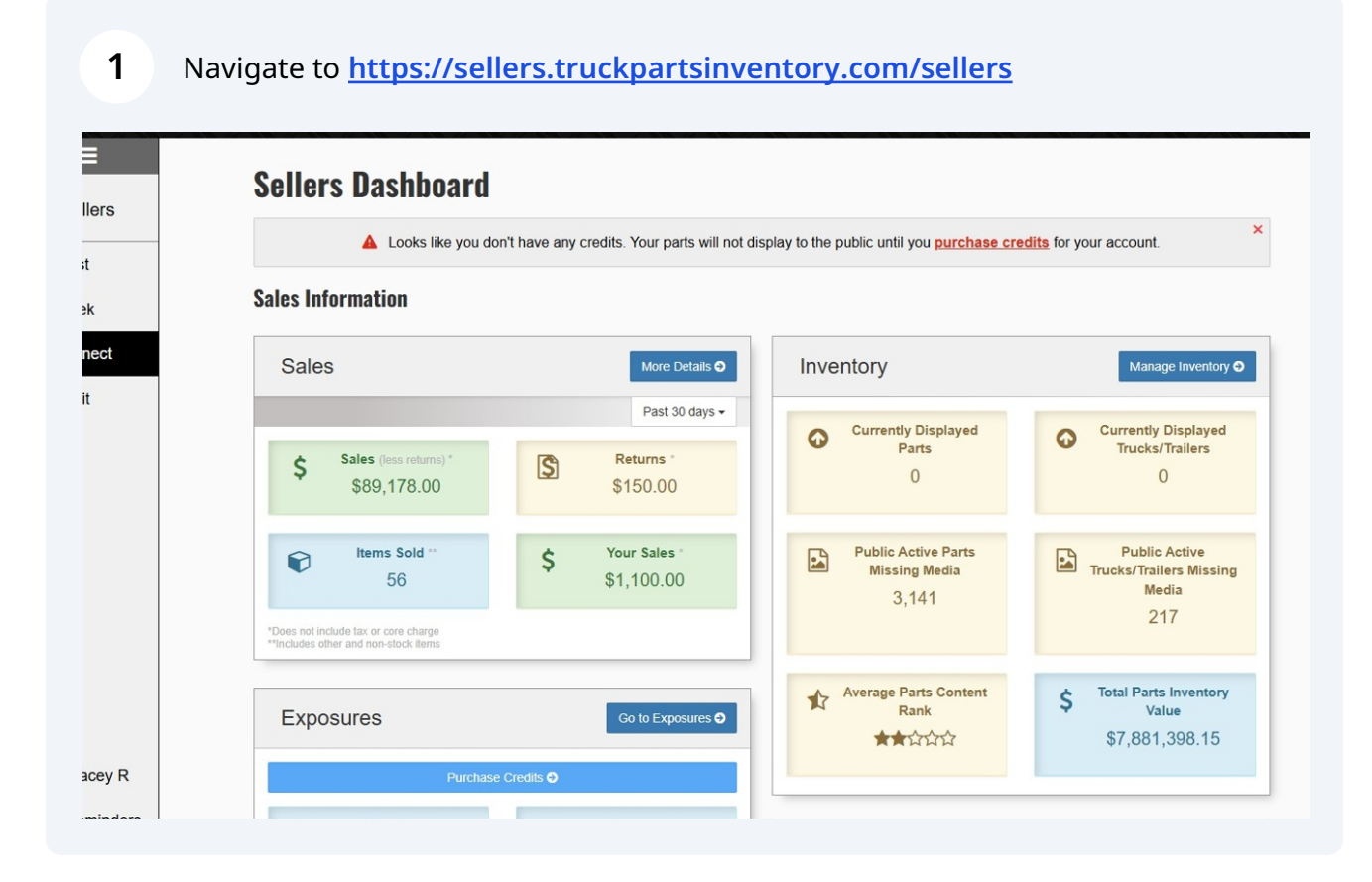

### 2 Click "Connect"

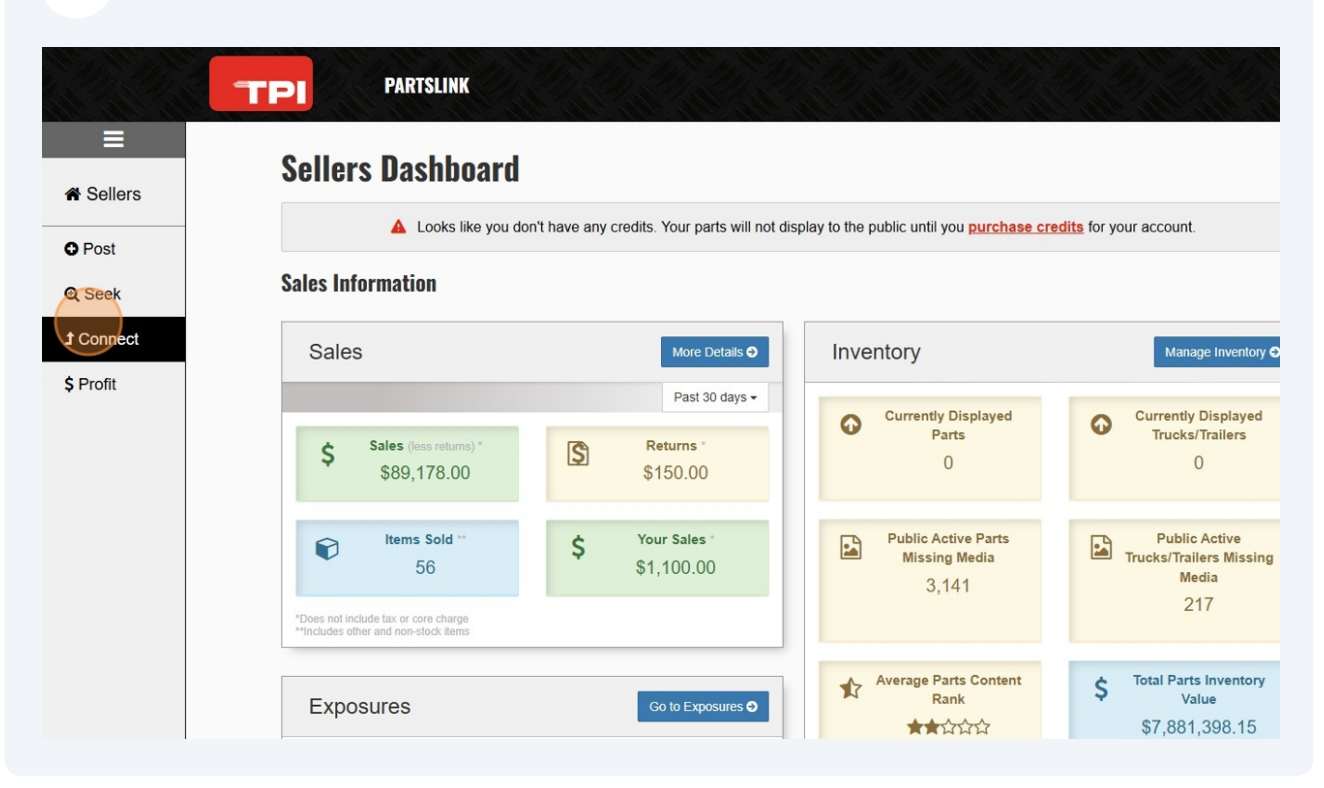

3

Click "Sales Overview" if you want to search for the transaction by number, or you can select "Companies" and look up the transaction by searching Companies.

| Sellers                   | Sellers Dashboard                                                            |                                               |                                               |                                           |
|---------------------------|------------------------------------------------------------------------------|-----------------------------------------------|-----------------------------------------------|-------------------------------------------|
| ick                       | 🔺 Looks like you do                                                          | on't have any credits. Your parts will not di | isplay to the public until you purchase cred  | dits for your account.                    |
| panies                    | Sales Information                                                            |                                               |                                               |                                           |
| mlogs<br>view             | Sales                                                                        | More Details O                                | Inventory                                     | Manage In                                 |
| s Overview                |                                                                              | Past 30 days ◄                                | Currently Displayed                           | Currently Disp                            |
| hing<br>ew<br>e/Invoice   | \$ Sales (less returns) *<br>\$89,178.00                                     | Returns *<br>\$150.00                         | Parts<br>0                                    | Trucks/Trail                              |
| rs Overview<br>w Purchase | € Items Sold **<br>56                                                        | \$ Your Sales<br>\$1,100.00                   | Public Active Parts<br>Missing Media<br>3,141 | Public Acti<br>Trucks/Trailers I<br>Media |
| w Item                    | *Does not include tax or core charge<br>**Includes other and non-stock items |                                               |                                               | 217                                       |

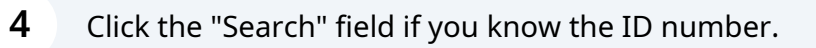

|               | Truck Parts Invo | entory / Sellers / | Sales Overview       |            |                |          |             |             |      |             |              |     |
|---------------|------------------|--------------------|----------------------|------------|----------------|----------|-------------|-------------|------|-------------|--------------|-----|
| O Post        |                  | 2025 - Feb 25, 202 | 25                   | Types -    |                | Paid     | Unpaid 🗸    |             | Trar | saction Lab | els 🔻        |     |
| <b>Q</b> Seek | Search           | ×                  | T Search Co          | ompanies   | •              | T did    | onpaid      |             | That | T Advance   | d            |     |
| 1 Connect     | ID               | Status ~           | Company ~            | Contact ~  | Sales Person 🗸 | Labels ~ | Date ~      | Total ~     | ~    | Options     |              | ~   |
| ¢ Drofit      | 2591             | Invoice            | Cash Customer        |            | Adrian Chan    |          | 24 Feb 2025 | \$28.22     | 0    | 16          | e (          | A   |
| PIOII         | 2590             | Invoice            | Cash Customer        |            | Dana George    |          | 19 Feb 2025 | \$5,813.06  | 0    | 16          | 0            | A   |
|               | 2589             | Invoice            | Cash Customer        |            | Dana George    |          | 19 Feb 2025 | \$18,571.32 | 0    | 15          | 0            | 2   |
|               | 2588C            | Credit Note        | Stacey Test Customer |            | Stacey Reis    |          | 18 Feb 2025 | \$112.88    | 0    |             | 0 E          | 2   |
|               | 2588             | Invoice            | Stacey Test Customer |            | Stacey Reis    |          | 18 Feb 2025 | \$112.88    | 0    | 0           | 0            | A   |
|               | 2587             | Sales Receipt      | Just For Fun         |            | Scott Tetz     |          | 14 Feb 2025 | \$338.63    |      | 10          | 0            | 2   |
|               | 2586             | Approved Inv       | Angel's              | Leif Noe   | Scott Tetz     |          | 14 Feb 2025 | \$3,284.31  |      |             | 0            | A   |
|               | 2585             | Invoice            | AJ Bayless           | Jessie Med | Scott Tetz     |          | 12 Feb 2025 | \$282.19    | 0    | 15          | <del>0</del> | 2   |
|               | 2584             | Sales Receipt      | Cash Customer        |            | Dana George    |          | 10 Feb 2025 | \$22.58     |      | 15          | 0            | A 1 |
|               | Q1434            | Quote              | Cash Customer        |            | George G       |          | 10 Feb 2025 | \$507.94    |      |             | 0            | 2   |
|               | Q1433            | Quote              | Adapt                |            | George G       |          | 10 Feb 2025 | \$1,631.04  |      |             | 0            | 2   |
|               | Q1432            | Quote              | Cash Customer        |            | Aaron Siew     |          | 10 Feb 2025 | \$3,942.69  |      |             | 0            | 3   |
|               | Q1431            | Quote              | testy                |            | Aaron Siew     |          | 10 Feb 2025 | \$564.39    |      |             | 0            | 2 2 |
|               | 2583             | Sales Receipt      | Testing Company Ltd. |            | Adrian Chan    |          | 10 Feb 2025 | \$12,416.25 |      | IS.         | A            | 3 5 |

5

Click on the ID number to enter into the transaction details.

| Sellers  Sales Overview  Seek Connect Profit                                                                                                    |               |                                |                        |              |                      |          |                  |
|----------------------------------------------------------------------------------------------------|---------------|--------------------------------|------------------------|--------------|----------------------|----------|------------------|
| Post   A Seek   2582   x   2582   x   Connect   D   x   Status   Company   x   Contact   Sales Person   Labels   D   x   Sales Receipt   Action Auto                                            Paid/Unpaid *  Transaction Labels *  Total  Total  Total Total Total  Total Total                                                                                                    | Sellers       | Sales Overview                 |                        |              |                      |          |                  |
| A Seek     2582     ID     Status     Company     Contact     Sales Person     Labels     Date     Total     Coptions     2582     Sales Receipt     Action Auto     Paul C     10 Feb 2025     \$75.00     Company     Contact     Sales Receipt     Action Auto     Paul C     10 Feb 2025     \$75.00     Contact     Sales Receipt     Action Auto     Paul C     10 Feb 2025     \$75.00     Contact     Sales Receipt     Action Auto     Paul C     10 Feb 2025     \$75.00     Contact     Sales Receipt     Contact     Sales Receipt     Action Auto     Paul C     10 Feb 2025     S75.00         Sales Receipt     Contact     Sales Receipt     Action Auto     Paul C     Sales Receipt                                                                                                    | O Post        | 🚔 Jan 27, 2025 - Feb 25, 2025  | Types 🕶                | Paid         | /Unpaid <del>-</del> | Tra      | ansaction Labels |
| Connect       D       Status       Company       Contact       Sales Person       Labels       Date       Total       V       Options         2582       Sales Receipt       Action Auto       Paul C       10 Feb 2025       \$75.00       Image: Contact V and V and | <b>Q</b> Seek | 2582 × T                       | Search Companies 🔹     |              |                      |          | ▼ Advanced       |
| Profit 2582 Sales Receipt Action Auto Paul C 10 Feb 2025 \$75.00                                                                                                    | t Connect     | ID ~ Status ~ Company          | Contact - Sales Person | n × Labels × | Date ~ To            | otal ~ ~ | Options          |
|                                                                                                    | FIOIR         | OCOO Onlas Desclat Astiss Auto |                        |              |                      |          |                  |

Made with Scribe - https://scribehow.com

6

## Click "More Options" to credit the transaction.

| « AGLIOII AULU                                                                       |                               |                             |                                                                                      |             |          | Northbrook, I<br>Balance: \$ | Ilinoi<br>786.4 |
|--------------------------------------------------------------------------------------|-------------------------------|-----------------------------|--------------------------------------------------------------------------------------|-------------|----------|------------------------------|-----------------|
| Primary<br>\$ 312-393-2645                                                           | Primary Fax<br>♣ 312-393-5555 |                             | Email<br>■ JesseSTaylor@gust                                                         | tr.com      |          |                              |                 |
| Overview                                                                             | Print Options                 | 🐱 Er                        | nail                                                                                 | Attachments | ;        | More Options                 | -               |
| Sales Receipt 2582                                                                   |                               |                             |                                                                                      |             |          |                              |                 |
| Sales Person<br>Sold On                                                              |                               | Paul C<br>February 10, 2025 | Payment Method                                                                       |             |          | Cash Received: S<br>Change:  | Casi<br>\$75.00 |
| Bill To<br>Action Auto<br>711 Pringle Drive<br>Northbrook, IL 60062<br>United States |                               |                             | Ship To<br>Action Auto<br>711 Pringle Drive<br>Northbrook, IL 60062<br>United States |             |          |                              |                 |
| 312-393-2645                                                                         |                               |                             | 312-393-2645                                                                         |             |          |                              |                 |
|                                                                                      |                               |                             |                                                                                      | Price       | Quantity | Line Total                   | ъ               |

## 7 Click "Credit Transaction"

| Primary       Primary Fax       Email         312-393-2645       312-393-5555       Image: State State St | Action Auto                                                                          |                               |                           |                                                                                      |             |          | Northbrook, I<br>Balance: \$ | llinois<br>786.45 |
|----------------------------------------------------------------------------------------------------|--------------------------------------------------------------------------------------|-------------------------------|---------------------------|--------------------------------------------------------------------------------------|-------------|----------|------------------------------|-------------------|
| Overview       Print Options       Image: More Options       Image: More Options       Im                                                                                                    | Primary<br>\$312-393-2645                                                            | Primary Fax<br>⊕ 312-393-5555 |                           | Email<br>➡ JesseSTaylor@gust                                                         | r.com       |          |                              |                   |
| Sales Receipt 2582         Sales Person         Sold On         Pebruary 10, 2025         Bill To         Action Auto         711 Pringle Drive         Northbrook, IL 60062         United States         312-393-2645         Sales Person         Paul C         Pebruary 10, 2025         Price Quantity         Line Total         DMV License Fees                                                                                                    | Overview                                                                             | Print Options                 | 🗷 Er                      | nail                                                                                 | Attachments | 5        | More Options                 | •                 |
| Sales Person<br>Sold On     Paul C<br>February 10, 2025     Payment Method     If Edit Transaction<br>III Logs       Bill To<br>Action Auto<br>711 Pringle Drive<br>Northbrook, IL 60062<br>United States     Ship To<br>Action Auto<br>711 Pringle Drive<br>Northbrook, IL 60062<br>United States     Action Auto<br>711 Pringle Drive<br>Northbrook, IL 60062<br>United States     February 10, 2025       312-393-2645     312-393-2645     Item Total       Items     Price Quantity     Line Total       DMV License Fees     75.00     1     75.00                                                                                                    | Sales Receipt 2582                                                                   |                               |                           |                                                                                      |             |          | Add Sales Receipt F          | Reminde<br>e      |
| Bill To     Ship To       Action Auto     Action Auto       711 Pringle Drive     711 Pringle Drive       Northbrook, IL 60062     United States       312-393-2645     312-393-2645       Items     Price Quantity     Line Total       DMV License Fees     75.00     1     75.00                                                                                                    | Sales Person<br>Sold On                                                              | Fet                           | Paul C<br>bruary 10, 2025 | Payment Method                                                                       |             |          | Edit Transaction             |                   |
| 312-393-2645         312-393-2645           Items         Price         Quantity         Line Total           DMV License Fees         75.00         1         75.00                                                                                                    | Bill To<br>Action Auto<br>711 Pringle Drive<br>Northbrook, IL 60062<br>United States |                               |                           | Ship To<br>Action Auto<br>711 Pringle Drive<br>Northbrook, IL 60062<br>United States |             |          | a Anange LTE Sinppi          | ig                |
| Items         Price Quantity         Line Total           DMV License Fees         75.00         1         75.00                                                                                                    | 312-393-2645                                                                         |                               |                           | 312-393-2645                                                                         |             |          |                              |                   |
| DMV License Fees 75.00 1 75.00                                                                                                    | Items                                                                                |                               |                           |                                                                                      | Price       | Quantity | Line Total                   | Тах               |
|                                                                                                    | DMV License Fees                                                                     |                               |                           |                                                                                      | 75.00       | 1        | 75.00                        | E                 |
|                                                                                                    |                                                                                      |                               |                           |                                                                                      |             |          |                              |                   |

Any bolded font field is mandatory to fill out, and field without bolded font are optional.

|                  |                                | NK                           |               |            |                      |        |
|------------------|--------------------------------|------------------------------|---------------|------------|----------------------|--------|
| Ξ                | Truck Parts Inventory / Seller | s / Companies / Credit Note  |               |            |                      |        |
| A Sellers        | <b>Credit Note</b>             |                              |               |            |                      |        |
| O Post           | Sales Receipt #<br>Reference   | 2582                         |               |            |                      |        |
| <b>Q</b> Seek    | Reason for Credit              |                              |               |            |                      |        |
| <b>1</b> Connect | Company / Contact              |                              |               |            |                      |        |
| \$ Profit        | Company                        | Action Auto                  |               |            |                      | · 7    |
| •••••            | Contact                        | Search name, phone, or email |               |            |                      | • @    |
|                  | Information                    |                              |               |            |                      |        |
|                  | Sales Person                   | Paul C *                     | Credit Method | Cash       |                      |        |
|                  | PO #                           |                              | Payment Notes |            |                      |        |
|                  | Ship Via                       |                              |               |            |                      |        |
|                  | Labels                         | ?                            | Setting       | Default    |                      |        |
|                  | Commission                     | Value Private X              | Warranty      | Value      |                      | Public |
|                  | Credit To                      | 🖉 Ship To 🦉                  | Notes         | <i>a</i> ? | <b>Private Notes</b> | 8      |
|                  | 711 Pringle Drive              | 711 Pringle Drive            |               |            |                      |        |

You can add Notes which will be visible when printing the transaction details for the customer, or Private Notes which will not be included when printing or emailing (and only viewable to staff on TPI).

| Company                                                                                                    | ACTION AUTO                      |                                      |   |       |           |         |               |          |            |        |
|----------------------------------------------------------------------------------------------------|----------------------------------|--------------------------------------|---|-------|-----------|---------|---------------|----------|------------|--------|
| Contact                                                                                                    | Search name, phone,              | or email                             |   |       |           |         |               |          | Ψ.         | 8 I    |
| Information                                                                                                    |                                  |                                      |   |       |           |         |               |          |            |        |
| Sales Person                                                                                                    | Paul C                           |                                      | ٣ | Credi | t Method  | Cash    |               |          |            |        |
| PO#                                                                                                    |                                  |                                      |   | Paym  | ent Notes |         |               |          |            |        |
| Ship Via                                                                                                    |                                  |                                      |   |       |           |         |               |          |            |        |
| Labels                                                                                                    |                                  |                                      | ? |       | Setting   | Default |               |          |            |        |
| Commission                                                                                                    | Value                            | Private                              | × |       | Warranty  | Value   |               |          | Pub        | lic 👂  |
| Credit To                                                                                                    | 🕜 Ship                           | To                                   | ß | Notes |           | 8       | Priv          | ate No   | otes       | 8      |
| 711 Pringle Drive<br>Northbrook, IL 60062<br>United States                                                                                                    | 711 Prin<br>Northbro<br>United S | gle Drive<br>vok, IL 60062<br>states |   |       |           |         |               |          |            |        |
| 312-393-2645                                                                                                    | 312-393                          | -2645                                |   |       |           |         |               |          |            |        |
|                                                                                                    |                                  |                                      |   |       |           | Price   |               | Quantity | Line Total | Тах    |
| Item                                                                                                    |                                  |                                      |   |       |           |         |               |          |            | -      |
| Item DMV License Fees                                                                                                    |                                  |                                      |   |       |           |         | \$75          | 1        | \$75.00    | E      |
| Item       Image: Image: I | Credit non-stock item            | + Credit Core Exchange               |   |       |           |         | \$75          | 1        | \$75.00    | E      |
| Item     DMV License Fees     + Credit other item                                                                                                    | Credit non-stock item            | + Credit Core Exchange               |   |       |           |         | \$75<br>Subto | 1<br>tal | \$75.00    | \$75.0 |

8

9

## 10 You can select the blue downward arrow beside a line item to remove that item from the credit note.

You can adjust the price you are crediting each item for by clicking into the price box for that line item and typing the amount you would like.

You can adjust tax settings for each line item.

You can add different line items to the credit note using the yellow buttons.

|                                                            |                  |                                                            |          |   |       |               |          |                       |              | -             |
|------------------------------------------------------------|------------------|------------------------------------------------------------|----------|---|-------|---------------|----------|-----------------------|--------------|---------------|
| Sales Perso                                                | Paul C           |                                                            |          | ٣ | c     | credit Method | Cash     |                       |              |               |
| PO                                                         | ŧ                |                                                            |          |   | P     | ayment Notes  |          |                       |              |               |
| Ship Vi                                                    | a                |                                                            |          |   |       |               |          |                       |              |               |
| Labe                                                       | 5                |                                                            |          | ? |       | Setting       | Default  |                       |              |               |
| Commissio                                                  | Value            |                                                            | Private  | × |       | Warranty      | Value    |                       | Put          | blic          |
| Credit To                                                  | C2               | Ship To                                                    |          | œ | Notes |               | 8 ?      | Private I             | lotes        |               |
| 711 Pringle Drive<br>Northbrook, IL 60062<br>United States |                  | 711 Pringle Drive<br>Northbrook, IL 60062<br>United States |          |   |       |               |          |                       |              |               |
| 312-393-2645                                               |                  | 312-393-2645                                               |          |   |       |               |          |                       |              |               |
| Item                                                       |                  |                                                            |          |   |       |               | Price    | Quantit               | y Line Total | Тах           |
| DMV License Fee                                            | s                |                                                            |          |   |       |               |          | \$75                  | 1 \$75.00    | E             |
|                                                            |                  |                                                            |          |   |       |               |          |                       |              |               |
| + Credit other item                                        | + Credit non-sto | ck item + Credit Core E                                    | Exchange |   | )     |               |          | Subtotal              |              | \$75.         |
| + Credit other item                                        | + Credit non-std | + Credit Core E                                            | Exchange |   | )     | Add           | Shipping | Subtotal<br>Total Tax |              | \$75.<br>\$0. |

# **11** Once you have ensured all the information is correct, select "Credit" at the bottom of the page.

| Credit To                                                                  | Chin To                                                                   | C Not                      | 20       | 2     | Private No  | atas       | 8 2   |
|----------------------------------------------------------------------------|---------------------------------------------------------------------------|----------------------------|----------|-------|-------------|------------|-------|
| 711 Pringle Drive<br>Northbrook, IL 60062<br>United States<br>312-393-2645 | 711 Pringle Drive<br>Northbrook, IL 6006<br>United States<br>312-393-2645 | 2                          |          |       |             | 163        |       |
| Item                                                                       |                                                                           |                            |          | Price | Quantity    | Line Total | Тах   |
| DMV License Fees                                                           |                                                                           |                            |          |       | \$75 1      | \$75.00    | E ¥   |
|                                                                            |                                                                           |                            | Add Ship |       | redit Total | \$         | 75.00 |
|                                                                            |                                                                           |                            |          |       |             | Ŷ          | 10.00 |
|                                                                            |                                                                           | Credit<br>Save and credit. |          |       |             | •          |       |

### 12 Click "Create credit note"

| Ship Via                                                   | Please co | nfirm this credit note is ready to                         | be credited. |                  | Default      |              |            |         |
|------------------------------------------------------------|-----------|------------------------------------------------------------|--------------|------------------|--------------|--------------|------------|---------|
| Commission                                                 | Value     |                                                            | Private ×    | Cancel Create cr | redit note   |              | Put        | lic ×   |
| Credit To                                                  | Ø         | Ship To                                                    | Ø            | Notes            | 1 ?          | Private N    | otes       | 8 ?     |
| 711 Pringle Drive<br>Northbrook, IL 60062<br>United States |           | 711 Pringle Drive<br>Northbrook, IL 60062<br>United States |              |                  |              |              |            |         |
| 312-393-2645                                               |           | 312-393-2645                                               |              |                  |              |              |            |         |
| Item                                                       |           |                                                            |              |                  | Drive        | Quantitu     | Line Total | Tax     |
| DMV License Fees                                           |           |                                                            |              |                  | Price        | \$75 1       | \$75.00    | E       |
| + Credit other item                                        |           |                                                            | nange        |                  |              |              |            |         |
|                                                            |           |                                                            |              |                  | Add Shipping | Total Tax    |            | \$75.00 |
|                                                            |           |                                                            |              |                  |              | Credit Total | \$         | 75.00   |
|                                                            |           |                                                            |              |                  |              |              |            |         |
|                                                            |           |                                                            |              |                  |              |              |            |         |

**13** You have now added this amount as a credit to the companies account. This does **not** represent a transactional refund has been processed. If you would like to perform a refund, please continue on. A refund represents the exchange of funds back to the company.

| Credit Note 2                                    | 2582C                  |                             |                                                                                      |             |                   |
|--------------------------------------------------|------------------------|-----------------------------|--------------------------------------------------------------------------------------|-------------|-------------------|
| SIGUIL NULG                                      | LJOZU                  |                             |                                                                                      |             |                   |
|                                                  |                        |                             |                                                                                      |             |                   |
| Action Auto                                      |                        |                             |                                                                                      |             | Balance: \$711.45 |
| Primary<br>\$ 312-393-2645                       | Primary Fax            |                             | Email<br>■ JesseSTaylor@gustr.com                                                    |             |                   |
| Overview                                         | Print Options          | M Email                     | + Refund                                                                             | Attachments | More Options -    |
| Credit Note 2582<br>Credit Reason: Did not fit t | <b>C</b><br>heir needs |                             |                                                                                      |             |                   |
| Sales Person<br>Credited On                      |                        | Paul C<br>February 25, 2025 | Credit Method                                                                        |             | Cash              |
| Credit To<br>Action Auto<br>711 Pringle Drive    |                        |                             | Ship To<br>Action Auto<br>711 Pringle Drive<br>Northbrook, IL 60062<br>United States |             |                   |
| United States                                    |                        |                             | ornicu otates                                                                        |             |                   |

**14** Select "Refund" if you are exchanging funds back to the company (ie. returning money via cash, card, cheque, or other method).

|                                           |                               |                             |                                                            |             | Northbrook, Illinois<br>Balance: \$711.45 |
|-------------------------------------------|-------------------------------|-----------------------------|------------------------------------------------------------|-------------|-------------------------------------------|
| Primary<br>\$ 312-393-2645                | Primary Fax<br>➡ 312-393-5555 |                             | Email<br>➡ JesseSTaylor@gustr.com                          | n           |                                           |
| Overview                                  | Print Options                 | 🗷 Email                     | + Refund                                                   | Attachments | More Options -                            |
| Sales Person<br>Credited On               |                               | Paul C<br>February 25, 2025 | Credit Method                                              |             | Cash                                      |
| Credited On<br>Credit To                  |                               | February 25, 2025           | Ship To                                                    |             | Casi                                      |
| 711 Pringle Drive<br>Northbrook, IL 60062 |                               |                             | 711 Pringle Drive<br>Northbrook, IL 60062<br>United States |             |                                           |
| United States                             |                               |                             | 312-393-2645                                               |             |                                           |
| 312-393-2645                              |                               |                             | 012 000 2010                                               |             |                                           |

Made with Scribe - https://scribehow.com

Select the payment method for the refund. You can also adjust the amount of the refund being processed. And if there are more than one credit notes to apply the refund to, you will see the options listed below to apply refunds to multiple credit notes at once.

| Action Auto               |             |                               |                                  |            | Northbrook, Illinois<br>Balance: \$711.45 |  |
|---------------------------|-------------|-------------------------------|----------------------------------|------------|-------------------------------------------|--|
| Primary<br>\$312-393-2645 |             | Primary Fax<br>♣ 312-393-5555 | Email<br>☑ JesseSTaylor@gustr.co | om         |                                           |  |
|                           |             | Reference No.                 | 2582CR                           |            |                                           |  |
|                           |             | Payables Due                  | \$75.00                          |            |                                           |  |
|                           |             | Amount                        | 75.00                            | ¢          |                                           |  |
|                           |             | Refund Method                 | Choose                           | *          |                                           |  |
|                           |             | Refund Date                   | Cheere                           | ٩          |                                           |  |
|                           |             | Issued By                     | Manually Entered Card Data       | ī          |                                           |  |
|                           |             | Check/Auth No.                | Payment Terminal<br>Amazon       | l          |                                           |  |
|                           |             | Notes<br>(optional)           | Cash                             |            |                                           |  |
|                           |             |                               | Cash App<br>Cash on Demand       |            |                                           |  |
| Date                      | Credit Note |                               | Original Total                   | Amount Due | Paymen                                    |  |
| 25 Feb 2025               | 2582C       |                               | \$75.00                          | \$75.00    | 75.00                                     |  |

#### **16** Once you have filled out all the correct information, select "Save Refund"

| Primary<br>312-393-2645 |             | Primary Fax                  | Email<br>Ses     | seSTaylor@gustr.com |          |                |                        |
|-------------------------|-------------|------------------------------|------------------|---------------------|----------|----------------|------------------------|
|                         |             | Reference No.                | 2582CR           |                     |          |                |                        |
|                         |             | Payables Due                 | \$75.00          |                     |          |                |                        |
|                         |             | Amount                       | 75.00            |                     | ¢        |                |                        |
|                         |             | Refund Method                | Cash             |                     | ٣        |                |                        |
|                         |             | Refund Date                  | 2025-02-25 15:22 |                     | <b>#</b> |                |                        |
|                         |             | Issued By                    | Stacey Reis      |                     | ×        |                |                        |
|                         |             | Check/Auth No.<br>(optional) |                  |                     |          |                |                        |
|                         |             | Notes<br>(optional)          |                  |                     |          |                |                        |
|                         |             |                              |                  |                     | h        |                |                        |
| Date                    | Credit Note |                              |                  | Original Total      | 10       | Amount Due     | Payment                |
| 25 Feb 2025             | 2582C       |                              |                  | \$75.00             |          | \$75.00        | 75.00                  |
|                         |             | Show All Outstandi           | ng Transactions  |                     |          |                |                        |
| Totals                  |             |                              |                  | \$75.00             |          | \$75.00        | \$75.00                |
|                         |             |                              |                  |                     | Cancel   | ave Refund Pay | With Debit/Credit Card |
|                         |             |                              |                  |                     |          | $\bigcirc$     |                        |

#### 15

17 You will notice the "credit" amount is no longer on the company's account, as that credit has now be translated to a refund back to the company.

| Refund         Successfully saved the transaction.         Image: Constraint of the transaction of the transaction of transaction of the transaction of the transaction of transaction of the transaction of transaction of t | ×              |
|----------------------------------------------------------------------------------------------------|----------------|
| Successfully saved the transaction.         Image: Constraint of the transaction.         Image: Constraint of the transaction. <th< th=""><th>×</th></th<>                                                                                                    | ×              |
| Image: Weight of the system       Primary Fax       Email         V 312-393-2645       B 312-393-5555       Email                                                                                                    |                |
| Primary     Primary Fax     Email       \\$ 312-393-2645     \end{black} 312-393-5555     SeseSTaylor@gustr.com                                                                                                    | ance: \$786.45 |
|                                                                                                    |                |
| 🖨 Print 🖻 PDF 🛛 Email 🕼 Edit 📦 Vo                                                                                                    | bid            |
| 2582CR 25 February 2025                                                                                                    | 75.00          |
| Issued By     Stacey Reis     Billed To       Payment Method     Cash     Action Auto       711 Pringle Drive     Northbrook, Illinois       United States, 60062                                                                                                    |                |

**18** You can choose to print, download or email the refund transaction using the menu items here.

| Sellers     |                                 |                |                     |                                                                                               |        |                                     |
|-------------|---------------------------------|----------------|---------------------|-----------------------------------------------------------------------------------------------|--------|-------------------------------------|
| O Post      | Successfully saved the transact | tion.          |                     |                                                                                               |        |                                     |
| Q Seek      | Action Auto                     |                |                     |                                                                                               |        | Northbrook, Illir<br>Balance: \$786 |
| t Connect   | Primary                         | Primary Fax    |                     | Email                                                                                         |        |                                     |
| \$ Profit   | \$ 312-393-2645                 | ₽ 312-393-5555 |                     | JesseSTaylor@gustr.co                                                                         | om     |                                     |
|             | Print                           | D PDF          |                     | Email                                                                                         | C Edit | 🛍 Void                              |
|             | 2582CR 25 February 2025         | i              |                     |                                                                                               |        | 75.0                                |
|             | Issued By<br>Payment Method     |                | Stacey Reis<br>Cash | Billed To<br>Action Auto<br>711 Pringle Drive<br>Northbrook, Illinois<br>United States, 60062 |        |                                     |
|             | Allocations                     |                |                     |                                                                                               |        |                                     |
|             | Туре                            |                | Date                |                                                                                               |        | Allocat                             |
| Stacey R    | Credit Note -                   | 2582C          | 25 Fe               | bruary 2025                                                                                   |        | 75.                                 |
| Description |                                 |                |                     |                                                                                               |        |                                     |